How to Create a Character Page:

Creating New Character Pages

To create a New Character page follow these steps.

In this example we want to create a page for Hjalmer Lindahlsen.

In the "Search" box enter the character's name Last Name, First Name (Lindahlsen, Hjalmer) and click go.

You will get a message that "There is no page titled "Lindahlsen, Hjalmer".

Click "Create this page".

In the edit box enter the following exactly:

This is a stub for a page on Hjalmer Lindahksen.

He first appears in the book [[Rocinante]].

[[Category:Characters]] [[Category:Rocinante Characters | Rocinante Characters]]

The first 2 lines set a page with a message that this is a stub and needs work. The brackets around the book title make the title a link to the Rocinante page. Change the character name and gender and book title as appropriate.

The 2 lines of coding at the bottom of the entry establish the links for the categorys. When adding the link to other books you would repeat the second line changing the book name.

When adding data to a characters page always add it above the lines of coding at the bottom of the page.

Always test your editing by using the preview button.